**KURZANLEITUNG VERSION: 1.1** 

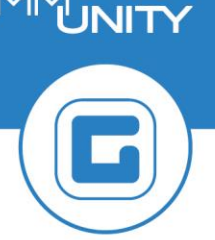

COMM

## Gemeindecockpit – Fehler im Rahmen von Buchungen im Bereich Steuern/Abgaben

# 1 Öffnen des Gemeinde-Cockpits

Um eine Überprüfung auf potenzielle Fehler bei der Verbuchung von Verträgen nach der Lastschriftengenerierung vornehmen zu können, ist das Gemeindecockpit zu öffnen. Hierzu ist die Transaktion /CUERP/CA\_GEMCOCKPIT - Gemeinde-Cockpit zu öffnen.

| Buchungskreis                                                                                                    |              | Einträge von     | 24.01.2023           | bis     | 24.01.2023               | Abgeschlossene Vorgänge ohne Details anzeigen |  |  |
|----------------------------------------------------------------------------------------------------|--------------|------------------|----------------------|---------|--------------------------|-----------------------------------------------|--|--|
| Regelbetrieb: 📿 Bud                                                                                                    | chungslauf   | CCE Mahnlaut     | CO Erzeugu           | ng Korr | espondenzmahnung         |                                               |  |  |
| g lith to the total states of the total states of total states of total states of total st |              |                  |                      |         |                          |                                               |  |  |
| * Tag                                                                                                    | Status Vorga | ang              |                      |         |                          | •                                             |  |  |
| Dienstag, 24.01.2023                                                                                                    | 💓 Perio      | disches Buchen a | ktiver Verträge: Ver | ragsart | Abfall (Eigenverbrauc    | n), Fälligkeit 15.02.2023                     |  |  |
|                                                                                                    | OAO Perio    | disches Buchen a | ktiver Verträge: Ver | ragsart | Abfall, Fälligkeit 15.02 | .2023                                         |  |  |
|                                                                                                    | OC Perior    | disches Buchen a | ktiver Verträge: Ver | ragsart | Biomüll (Eigenverbrau    | ch), Fälligkeit 15.02.2023                    |  |  |
|                                                                                                    | OC Perior    | disches Buchen a | ktiver Verträge: Ver | ragsart | Biomüll, Fälligkeit 15.0 | 2.2023                                        |  |  |
|                                                                                                    | OC Perio     | disches Buchen a | ktiver Verträge: Ver | ragsart | Ferienwohnungsabga       | pe, Fälligkeit 15.02.2023                     |  |  |
|                                                                                                    | OCE Perio    | disches Buchen a | ktiver Verträge: Ver | ragsart | Grundsteuer (Innenu      | nsatz), Fälligkeit 15.02.2023                 |  |  |

Hierbei kommt den Symbolen die folgende Bedeutung zu:

| Symbol | Bedeutung                                                                                               |
|--------|----------------------------------------------------------------------------------------------------|
|        | Aufgabe <b>wurde aufgrund eines Fehlers nicht zu 100% ausgeführt. Eine</b><br>Analyse ist erforderlich. |
| 040    | Aufgabe wurde ausgeführt, jedoch hält GeOrg zusätzliche Informationen bereit                            |
| 00     | Aufgabe wurde ausgeführt                                                                                |

#### 2 Aufrufen des Protokolls bei Fehlern ( 🗪 )

Traten Fehler bei der Verarbeitung von Aufgaben auf ( ), so ist die entsprechende Zeile mit einem **Doppelklick** auszuwählen:

| Buchungskreis |                   | Einträge von       | 24.01.2023              | bis   | 24.01.2023              | Abgeschlossene Vorgänge ohne Details anzeigen |
|---------------|-------------------|--------------------|-------------------------|-------|-------------------------|-----------------------------------------------|
| Regelbetrieb: | ◯◯■ Buchungslauf  | 🔿 🔲 Mahnlauf       | CO Erzeugung            | Korre | espondenzmahnung        |                                               |
|               | ▓╠▛▖᠌ェ᠄           |                    | <b>B</b> . <b>H</b>     |       |                         |                                               |
| •             | Tag Status Vor    | jang               |                         |       |                         | •                                             |
| Dienstag, 2   | 24.01.2023 💓 Peri | odisches Buchen al | ktiver Verträge: Vertra | gsart | Abfall (Eigenverbrau    | ch), Fälligkeit 15.02.2023                    |
|               | OOO Peri          | odisches Buchen al | ktiver Verträge: Vertra | gsart | Abfall, Fälligkeit 15.0 | 02.2023                                       |

Durch den Doppelklick erfolgt ein Absprung in die Detailansicht zur Aufgabe:

| Protokolle anzeigen                                                                                                    |
|----------------------------------------------------------------------------------------------------|
| FIOLORONE anzeigen                                                                                                    |
| 🖳 📀 🗞 Technische Informationen 🔳                                                                                                |
| Datum/Uhrzeit/User                                                                                                    |
| ▼                                                                                                    |
| • 🗏 Parallelverarbeitung REPP                                                                                                   |
| • 🔲 Gesamtlaufzeit 9 Sekunden                                                                                                   |
| Verarbeitung Task 4                                                                                                    |
| <ul> <li>I Objekt(e) verarbeitet;0 erfolgreich; 0 fehlerhaft;1 nicht bebuchbar</li> <li>A Task 4 : Detailprotokoll</li> </ul>   |
| ▼                                                                                                    |
| <ul> <li>• 4 Objekt(e) verarbeitet;2 erfolgreich; 1 fehlerhaft;1 nicht bebuchbar</li> <li>• Task 1 : Detailprotokoll</li> </ul> |
| Verarbeitung Task 2                                                                                                    |
| • • • 4 Objekt(e) verarbeitet;4 erfolgreich; 0 fehlerhaft;0 nicht bebuchbar                                                     |
| Task 2 : Detailprotokoli                                                                                                    |
| ▼                                                                                                    |
| <ul> <li>•</li></ul>                                                                                                    |

Nun kann mit einem Doppelklick auf einen Eintrag mit einem roten Punkt ( ) *ein Absprung auf das Protokoll erfolgen*:

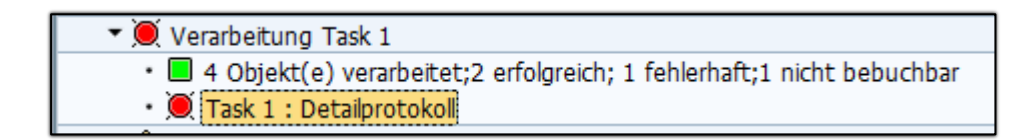

Durch einen Klick auf "**Details**" (🖳 ) erfolgt eine Anzeige der Aufgaben sowie deren Status:

| ◈,  ≞ 〒 🛗 🕸 , 🧏 ,   ➡ @ , ➡ , ⊞   💷 0 蔥 1 △ 0 🗖 0 |        |
|---------------------------------------------------|--------|
| Typ Meldungstext                                  | Detail |
| 🔘 Task 1 : Detailprotokoll                        | Q      |

Im mittleren Segment des Bildschirmes wird nun eine Leiste mit Icons angezeigt.

| 66 | ↓   ≞ 〒 M M ▼,   Σ, %,   ⊇ @ , ⓑ , ⊞,   ∞0 @4 △1 ■ 12                       |      |
|----|-----------------------------------------------------------------------------|------|
| Ту | p Meldungstext                                                              | Ltxt |
|    | Period. Buchen: Verträge; Benutzer GEORG; Modus Echtlauf                    |      |
|    | Die Laufzeit des Buchungsprozesses 000069752023REPP betrug 00:00:06 Stunden |      |
|    | 4 Objekt(e) verarbeitet;2 erfolgreich; 1 fehlerhaft;1 nicht bebuchbar       |      |
|    | 3 Beleg(e) verarbeitet; 2 erfolgreich; 1 fehlerhaft; 0 zurückgenommen       |      |
|    | 🕽 Fehler bei der Prüfung in der Buchungsschnittstelle                       |      |

Den Symbolen kommt dabei die folgende Bedeutung zu:

| Symbol     | Bedeutung                                                                                    |
|------------|----------------------------------------------------------------------------------------------|
| 0          | Verarbeitung der Aufgabe <i>musste abgebrochen werden</i> .                                  |
| <b>Q</b> 4 | Verarbeitung der Aufgabe <i>konnte nicht durchgeführt werden</i> .                           |
| △1         | Aufgabe <b>wurde ausgeführt</b> , jedoch hält GeOrg <b>zusätzliche Informationen bereit.</b> |
| 12         | Verarbeitung der Aufgabe <i>konnte fehlerfrei werden</i> .                                   |

HINWEIS: Die Zahl neben einem Symbol gibt an, wie viele Zeilen betroffen sind. 🧕 bedeutet beispielswiese, dass 4 Einträge in der Protokolltabelle den Status 🦲 aufweisen.

### 3 Filtern der Einträge nach deren Status

Über die zuvor gezeigten Schaltflächen 💷 , 🞑 , 🛆 und 💷 12 kann gesteuert werden, welche Meldungstypen in der Protokolltabelle ausgewiesen werden.

Anfänglich werden immer alle Einträge dargestellt. Erfolgt ein Klick auf jeweils  $\Delta 1$  und  $\boxed{212}$  werden alle Einträge mit Status  $\Delta$  und  $\boxed{2}$  ausgeblendet:

|   | ◈,   ≗ 〒 M M V.   Z , ½   ⊖ @ , 🗟 , ⊞ , ⊞ ,   🔤 0 🔍 4 △ 1 🗖 12 |                                                                             |      |  |  |  |
|---|----------------------------------------------------------------|-----------------------------------------------------------------------------|------|--|--|--|
| I | Тур                                                            | Meldungstext                                                                | Ltxt |  |  |  |
| I |                                                                | Period. Buchen: Verträge; Benutzer GEORG; Modus Echtlauf                    |      |  |  |  |
| I |                                                                | Die Laufzeit des Buchungsprozesses 000069752023REPP betrug 00:00:06 Stunden |      |  |  |  |
| I |                                                                | 4 Objekt(e) verarbeitet;2 erfolgreich; 1 fehlerhaft;1 nicht bebuchbar       |      |  |  |  |
| I |                                                                | 3 Beleg(e) verarbeitet; 2 erfolgreich; 1 fehlerhaft; 0 zurückgenommen       |      |  |  |  |
| I | ۲                                                              | Fehler bei der Prüfung in der Buchungsschnittstelle                         |      |  |  |  |
|   | Ò                                                              | IV 1740                                                                     |      |  |  |  |

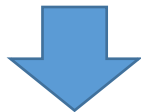

| 66 | ,   ≜ 〒 M M V,   Σ , ½ ,   ⊖ @ , ▷ , ⊞ ,   ∞ 0 ) 4 △ 1 ■ 12                             |      |
|----|-----------------------------------------------------------------------------------------|------|
| Ту | Meldungstext                                                                            | Ltxt |
|    | Fehler bei der Prüfung in der Buchungsschnittstelle                                     |      |
|    | IV 0740                                                                                 |      |
| ۲  | Fehler im Beleg: REACI 00006975202300000002 CEPCLNT001                                  | 0    |
| ۲  | HHM-Kontierung 852000/852000/1.711000/- kann nicht in Buchungs-Ledger 9A gebucht werden | 8    |

### **4 Vorkommende Fehlerarten**

Im Nachgang sind die beiden häufigsten Fehler erklärt.

#### 4.1 "HHM Kontierung ..... kann nicht im Buchungsledger...."

Dieser Fehler bedeutet, dass die genannte Kontierung *nicht im Budgetstrukturplan angelegt ist*. Diese muss im Plan angelegt werden. Ist dies erfolgt, so kann eine Verbuchung des Vertrages erfolgen.

#### 4.2 "Bilanzierendes Feld ,Fonds' ist in Belegzeile 002 nicht gefüllt"

Hier wird darauf verweisen, dass bei Eigenverbrauchs- und Innenumsatzverträgen die Angabe der Kontierung fehlt:

| Тур | Meldungstext                                                    | Ltxt |
|-----|-----------------------------------------------------------------|------|
| X   | Fehler bei der Prüfung in der Buchungsschnittstelle             |      |
| X   | IV 1 4814                                                       |      |
| X   | Fehler im Beleg: REACI 00006977202300000001 CEPCLNT001          | 0    |
|     | Bilanzierendes Feld "Fonds" ist in Belegzeile 002 nicht gefüllt | 8    |

So ist im Beispiel der Vertrag 4814 in der RE80 im Änderungsmodus zu öffnen. Die Einstellungen sind im Reiter "*Buchungsparameter*" im Segment "*Org Zuordnung*" zu finden:

| Ø | Vertrag Vertrag 4814 Abfall (Eigenverbrauch)                      |                 |    |                       |       |   |  |
|---|-------------------------------------------------------------------|-----------------|----|-----------------------|-------|---|--|
|   | Abgabe Laufzeit Objekte Abweichende Bemessungen Buchungsparameter |                 |    |                       |       |   |  |
|   |                                                                   |                 |    |                       |       |   |  |
|   | Det                                                               | Bez. Klauselart | Nr | Bez. Klausel          | Notiz |   |  |
|   |                                                                   | Buchungen       |    | <standard></standard> |       |   |  |
|   |                                                                   | Rhythmus        |    | <standard></standard> |       |   |  |
|   | ►                                                                 | Org. Zuordnung  |    | <standard></standard> |       | 2 |  |

Nun werden im unteren Bildschirmbereich die Einstellungen im kleinen Reiter

"*Org. Zuordnung*" angezeigt. Hierbei sind die beiden Felder "*Fonds*" und "*Finanzstelle*" mit der entsprechenden Kontierung zu befüllen.

| Þ | Org. Zuordnung: <standard></standard> |                       |  |  |  |  |  |
|---|---------------------------------------|-----------------------|--|--|--|--|--|
|   | 🕖 Org. Zuordnung                      | 1 Conditionen ONotiz  |  |  |  |  |  |
|   |                                       |                       |  |  |  |  |  |
|   | Nummer                                | <standard></standard> |  |  |  |  |  |
|   | GeschBereich                          |                       |  |  |  |  |  |
|   | Profitcenter                          |                       |  |  |  |  |  |
|   | Fonds                                 |                       |  |  |  |  |  |
|   | Finanzstelle                          |                       |  |  |  |  |  |
|   | HH-Programm                           |                       |  |  |  |  |  |

**HINWEIS**: Gegebenenfalls ist im Feld "*HH-Programm*" das entsprechende Haushaltsprogramm einzugeben.

Abschließend ist der Vertrag zu speichern.

ACHTUNG: Eine Verbuchung des Vertrages kann nun erfolgen, sofern die dementsprechenden Kontierungen im Budgetstrukturplan angelegt sind.